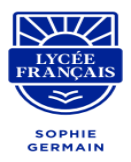

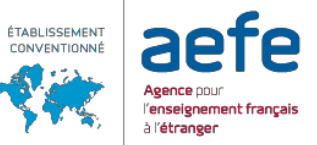

# Tutoriel Module AES Activités ExtraScolaires sur Eduka

# **PHASE 1 : Présentation des activités**

- 1. Connectez-vous à Eduka à l'aide de votre mail et de votre mot de passe. https://ieg.eduka.school/
  - □ Vous pouvez réinitialiser votre mot de passe à tout moment sur la page de connexion.
- 2. Choisissez l'icône « AES Activités Extra Scolaires ».

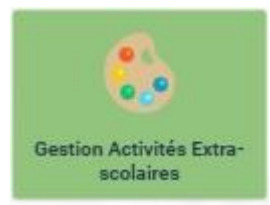

## □ Lisez attentivement les informations dans notre message d'introduction.

Bienvenue sur la page d'accueil des Activités Extra Scolaires

Toute l'équipe des AES est heureuse de vous présenter le programme pour cette année scolaire 2024-2025.

Les inscriptions sont ouvertes à partir de: Mardi 3 septembre à 20h00 PILE jusqu'au vendredi 6 septembre 12h00 PILE.

Durée des activités: du 17 septembre au 27 juin 2025.

- L'inscription à une activité est annuelle.
- Aucune annulation, ni modification ne sera acceptée après cette date.
- En cas de nombre insuffisant d'inscrits, l'école se réserve le droit d'annuler l'activité.
- En cas d'absence ponctuelle de l'enfant, aucun remboursement ne sera prévu.
- Pour les activités du mercredi, les enfants devront venir avec un panier repas et seront pris en charge dès 11h30.

#### Coût des activités:

- 2000 DHS l'AES, 1600 DHS pour la fratrie.
- Mercredi de 11h30 à 16h00: 3600 DHS, 3200 DHS pour la fratrie
- Paiement après validation de l'AES AVANT le 13 septembre.
- Les paiements se feront à l'établissement par chèque, libellé à l'ordre du Lycée Français Sophie Germain ou par virement bancaire.
- 3. Cliquez sur le nom de l'enfant qui participera aux activités.

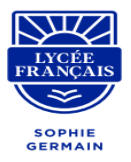

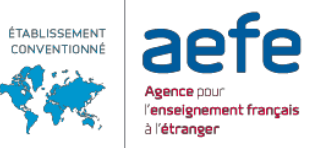

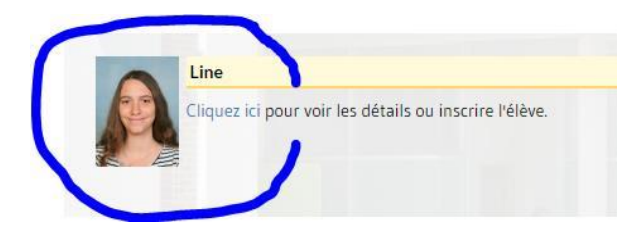

# 4. Cliquez sur l'onglet « Catalogue ».

| scriptions                                                                                                    | Catalogue I                                                                                                    | Planning de Iwan                                                                                                    |                                                                                                    |                               |                                   |
|----------------------------------------------------------------------------------------------------|----------------------------------------------------------------------------------------------------|----------------------------------------------------------------------------------------------------|----------------------------------------------------------------------------------------------------|-------------------------------|-----------------------------------|
| ur vous inscrire<br>utifi de diquer s<br>le fois l'inscriptio<br>ndant la période<br>le fois la date d'i<br>ctivités cullina                 | d'est simple !<br>sur l'icône de l'activité<br>n validée, vous pour<br>d'ouverture des ins<br>inscription passée, a<br>inscription passée, a | s qui vous convient.<br>exe le vérifier en consultant le planning de voi<br>oriptions vous pouvez modifier vois inscription<br>coun changement ne sena accepté asuf circo<br>ALE AES AVEC CARDERIE Arts e | re enfant.<br>1 é vicionté sous réserve de places disponibles.<br>Instances exceptionnelles.<br>I Culture (2004) (Pauce Range) (Pauce Rais Mensaned) | Projet Numérique Sciences et  | loinins Sport Sport Indiv Stage   |
| undi                                                                                                    |                                                                                                    | Mardi                                                                                                    | Mercredi                                                                                                    | Jeudi                         | Vendredi                          |
|                                                                                                    |                                                                                                    |                                                                                                    | Après-midi                                                                                                    |                               |                                   |
| 16H30                                                                                                    |                                                                                                    | 16H30                                                                                                    | 12H30                                                                                                    | 16H30                         | 16H30                             |
| Cirque et a<br><u> o</u> EDUCATIO<br><u> Maintiation a</u><br>Initiation a<br><u> Matation 1</u><br><u> Matation 1</u><br><u> Matation 1</u> | acrobaties 1H<br>DN ISLAMIQUE 1H<br>à la danse 1H<br>IH<br>Hanuels et bricolage                                                              | Alde aux devoirs 1H  Alde aux devoirs 1H  Alde aux devoirs 1H  Alde aux devoirs 1H  Ty Les petts pâtisaiers 1H  Alde aux devoirs 1H  Baller 1H  Sport en Anglais 1H                                       | Activité multisport CP, CE1, CE2 augo                                                                                                    | )<br>Ref. Alde aux devoirs 14 | A Dontes et histoires en arabe 14 |
|                                                                                                    |                                                                                                    |                                                                                                    |                                                                                                    |                               | Navigation:                       |

□ Seules les activités ouvertes au niveau de votre enfant s'afficheront.

5. Cliquez sur l'icône d'une activité pour visualiser de plus amples informations concernant cette activité.

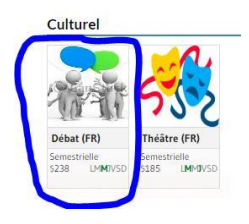

□ Une fenêtre s'ouvre avec les informations spécifiques de l'activité.

| inque et acto                                          |                                                                                                    | 2  |
|--------------------------------------------------------|----------------------------------------------------------------------------------------------------|----|
| Inscription                                            | Présentation du service                                                                                                    |    |
| roposent d'init                                        | ts - salome et Ayoub, ont fonde la compagnie franco-marocaine. Revailte : Artistes circassiens professionnel<br>lier vos enfants à leur art. Au programme : danse, expression corporelle, jonglerie et acrobatieet un spectac | e- |
| estitution en fir<br>.angue: françai<br>Nombre de plac | n d'année ! Ne tardez pas à vous inscrire, les places sont limitées!<br>is<br>ce: 20                                                                                                    |    |

6. Pour changer d'enfant, choisissez la case « Navigation » en bas de la page et sélectionnez le nom de l'enfant souhaité.

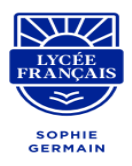

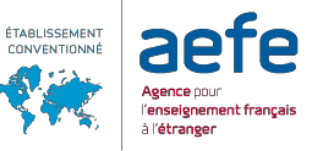

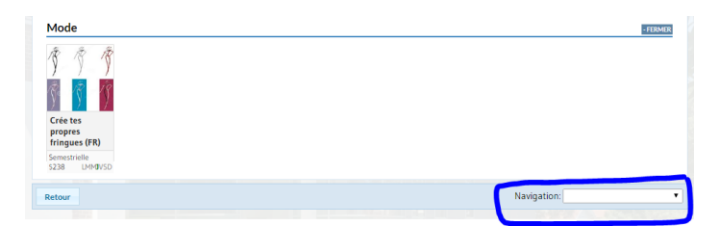

□ Cliquez la case « Retour » pour revenir à la page d'accueil des AES.

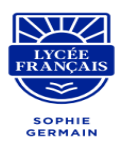

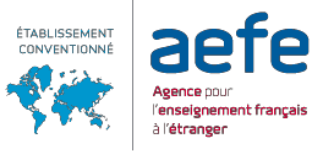

# PHASE 2 : Inscriptions aux AES

#### 7. Connectez-vous à Eduka à l'aide de votre identifiant et de votre mot de passe.

## https://ieg.eduka.school/

- □ Vous pouvez réinitialiser votre mot de passe à tout moment sur la page de connexion.
- 8. Choisissez l'icône « AES Activités Extra Scolaires ».

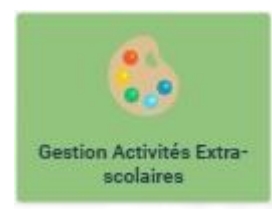

#### □ Lisez attentivement les informations dans notre message d'introduction.

Bienvenue sur la page d'accueil des Activités Extra Scolaires

Toute l'équipe des AES est heureuse de vous présenter le programme pour cette année scolaire 2024-2025.

#### Les inscriptions sont ouvertes à partir de: Mardi 3 septembre à 20h00 PILE jusqu'au vendredi 6 septembre 12h00 PILE.

#### Durée des activités: du 17 septembre au 27 juin 2025.

- L'inscription à une activité est annuelle.
- Aucune annulation, ni modification ne sera acceptée après cette date.
- En cas de nombre insuffisant d'inscrits, l'école se réserve le droit d'annuler l'activité.
- En cas d'absence ponctuelle de l'enfant, aucun remboursement ne sera prévu.
- Pour les activités du mercredi, les enfants devront venir avec un panier repas et seront pris en charge dès 11h30.

#### Coût des activités:

- 2000 DHS l'AES, 1600 DHS pour la fratrie.
- Mercredi de 11h30 à 16h00: 3600 DHS, 3200 DHS pour la fratrie
- Paiement après validation de l'AES AVANT le 13 septembre.
- Les paiements se feront à l'établissement par chèque, libellé à l'ordre du Lycée Français Sophie Germain ou par virement bancaire.

## 9. Cliquez sur le nom de l'enfant qui participera aux activités.

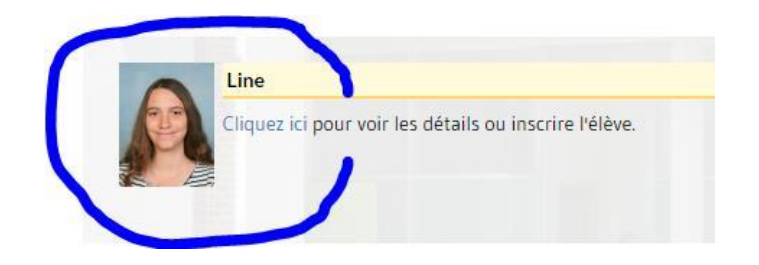

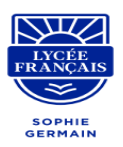

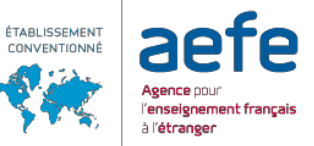

1. Choisissez l'onglet « Inscriptions ».

| scriptions                                                                                                  | Catalogue                                                                                                    | Planning de Iwan                                                                                                    |                                                                                                    |                                                                                                    |                              |                                                    |
|----------------------------------------------------------------------------------------------------|----------------------------------------------------------------------------------------------------|----------------------------------------------------------------------------------------------------|----------------------------------------------------------------------------------------------------|----------------------------------------------------------------------------------------------------|------------------------------|----------------------------------------------------|
| ur vous insertre<br>suffit de cliquer :<br>ne fois l'inscription<br>indant la périodi<br>ne fois la date d' | e clest simple I<br>sur l'icône de l'activit<br>no validée, vous pou<br>le d'ouverture des ins<br>l'inscription passée, a<br><b>airre</b> AES ANGL | té qui vous convient.<br>xivez le vérifier en consultar<br>soriptions vous pouvez moi<br>aucun changement ne serz<br>AES AVEC GAR                                                                                                    | it le planning de votre enfant.<br>Liffer vos inscriptions à volont<br>accepté sauf circonstances i<br>IDERIE Arts et Culture | é sous réserve de places disponibles.<br>sous places disponibles.<br>EDU-IS (Tenesiteres Pack du Mercendi | Projet Numérique Sciences et | loinins Sport Sport Indiv Stage                    |
| Lundi                                                                                                    |                                                                                                    | Mardi                                                                                                    |                                                                                                    | Mercredi                                                                                                  | Jeudi                        | Vendredi                                           |
|                                                                                                    |                                                                                                    |                                                                                                    |                                                                                                    | Après-midi                                                                                                |                              |                                                    |
| 16H30                                                                                                    |                                                                                                    | 16H30                                                                                                    |                                                                                                    | 12H30                                                                                                    | 16H30                        | 16H30                                              |
| Cirque et<br>DUCATI<br>CUUCATI<br>Cuucation<br>Natation<br>Travaux n                                        | acrobaties 14<br>ION ISLAMIQUE 14<br>à la danse 14<br>14<br>manuels et bricolag                                                                    | De 14<br>de 14<br>de 14<br>de 14<br>de 14<br>de 14<br>de 16<br>de 16<br>de | aux devoirs 1н<br>ale 1н<br>tion au yoga 1н<br>vetits pâtissiers 1н<br>этIQUE 1н<br>r 1н<br>t en Anglaie 1н                   | Activité multisport CP, CE1, CE2 یین                                                                      | 🧕 Aide aux devoirs १॥        | 👰 Contes et histoires en arabe 1н<br>💩 Natation 1н |
|                                                                                                    |                                                                                                    |                                                                                                    |                                                                                                    |                                                                                                    |                              | Navigation:                                        |

2. Sélectionnez l'activité pour les jours souhaités.

Seules les activités ouvertes au niveau de votre enfant s'afficheront.
 Les activités grisées indiquent que l'activité n'a plus de places disponibles.

3. Confirmez l'inscription ou annulez si vous désirez choisir une autre activité.

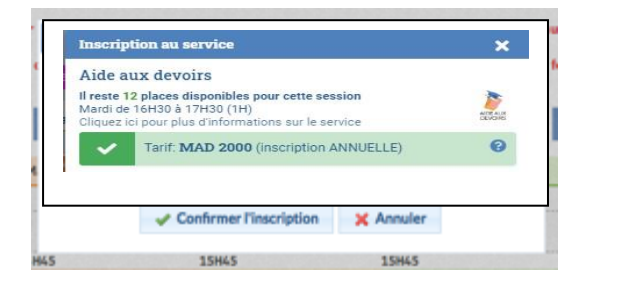

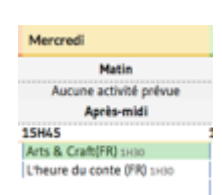

- □ L'activité confirmée apparaîtra surlignée en vert
- Vous avez la possibilité d'annuler l'inscription en cliquant à nouveau sur l'activité surlignée en vert jusqu'à la date limite des inscriptions.
- □ Une facture vous sera envoyée ultérieurement

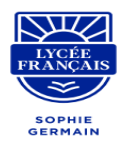

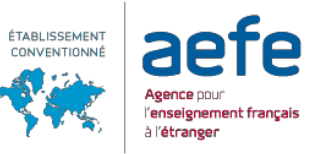

4. Répétez l'opération 5. et 6. pour toutes les activités auxquelles vous voulez inscrire votre enfant.

**ATTENTION** : vous pouvez inscrire votre enfant qu'à une seule activité par jour !

5. Vous pouvez consulter le planning hebdomadaire correspondant à vos choix sur l'onglet « Planning de ... »

| 801                  | ptiens Activity                                                                                                    | h disperibles Par               | ning des activités de Ad                                                                 | rian ( |                                                          |       |        |  |
|----------------------|----------------------------------------------------------------------------------------------------|---------------------------------|------------------------------------------------------------------------------------------|--------|----------------------------------------------------------|-------|--------|--|
| dria                 | net actuellement                                                                                                    | inscrible aux activities to     | iventes:                                                                                 |        |                                                          |       | Annie  |  |
| 総合に                  | Arts & Co<br>- Martada<br>10%, NELA                                                                                                    | wfs(FR)<br>m 15HKS & 17H15<br>F | L'heure du conte (790)<br>- Landi de 15%5 à 17%5<br>************************************ |        | Fit Kide (EN)<br>+ Medide 15HK5 8 12H15<br>10H1, 1010,00 |       |        |  |
| Nanning hebdomadaire |                                                                                                    |                                 |                                                                                          |        |                                                          |       |        |  |
|                      | Lond                                                                                                    | Mardi                           | Mercredi                                                                                 | Jeudi  | Vendred                                                  | Samed | Dimand |  |
| 84                   |                                                                                                    |                                 |                                                                                          |        |                                                          |       |        |  |
| 94                   |                                                                                                    |                                 |                                                                                          |        |                                                          |       |        |  |
| 90H                  |                                                                                                    |                                 |                                                                                          |        |                                                          |       |        |  |
| 114                  |                                                                                                    |                                 |                                                                                          |        |                                                          |       |        |  |
| -                    |                                                                                                    |                                 |                                                                                          |        |                                                          |       |        |  |
| 124                  |                                                                                                    |                                 |                                                                                          |        |                                                          |       |        |  |
| 134                  |                                                                                                    |                                 |                                                                                          |        |                                                          |       |        |  |
| 12H<br>13H           |                                                                                                    |                                 |                                                                                          |        |                                                          |       |        |  |
| 12H<br>13H<br>14H    | Contraction of the second second seco | E FRIDA CN                      | Berr Arts & Cuello Till<br>2017 De Lovel a Lindo                                         |        |                                                          |       |        |  |
| 52M<br>53H<br>56H    | Chevro de<br>Serie 781<br>De Serie 241                                                                                                    | Fride (IN)                      | Berg Arts & Cuell(FR)<br>2017 to 10+10+10+10+10                                          |        |                                                          |       |        |  |

6. Cliquez sur l'icône « Accueil » pour revenir à la page d'accueil de Eduka.

7. Répétez la même opération pour chacun de vos enfants inscrits en AES.